#### As of 10/15/2023

#### **Table of Contents**

| Introduction                                | 1  |
|---------------------------------------------|----|
| The "Anatomy" of the Word Window            | 2  |
| Starting a new document                     | 3  |
| Opening Existing Documents                  | 4  |
| Saving a Document                           | 5  |
| Ribbons                                     | 6  |
| Smart Tabs                                  | 7  |
| Quick Access Toolbar & Hiding the Ribbon    | 7  |
| Undo & Redo (the "forgiving" commands)      | 8  |
| Displaying Paragraph Marks, Spaces and Tabs | 8  |
| Selecting Text with a Mouse                 | 9  |
| Getting around with the Keyboard            | 9  |
| Cut, Copy and Paste                         | 10 |
| Text Formatting                             | 11 |
| Paragraph Formatting                        | 12 |
| Indents & Tabs                              | 13 |
| Spelling & Grammar                          | 14 |
| Bullets & Numbering                         | 14 |
| Headers and Footers                         | 15 |
| Page Breaks                                 | 15 |
| Find and Replace                            | 16 |
| Inserting Pictures & Clip-Art               | 17 |
| Printing Basics                             | 18 |
| Keyboard Shortcuts                          | 19 |
|                                             |    |

### **Introduction**

Microsoft Word is know as a "Word Processing" program. It's ancestors, DisplayWrite, Multimate Advantage, WordStar—have all died out and rarely ever seen in business today. One remaining exception is WordPerfect, which is still popular with the legal industry.

For this handout (in color) and more, visit my teacher's website at:

www.clearcutcomputing.com/school

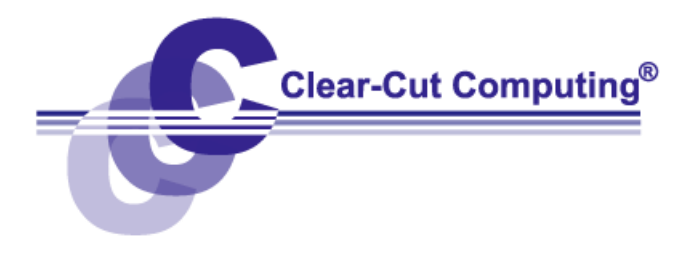

### The "Anatomy" of the Word Window

The typical program window will look similar to that shown below. It is possible to customize your own display, but that is a topic for discussion later on.

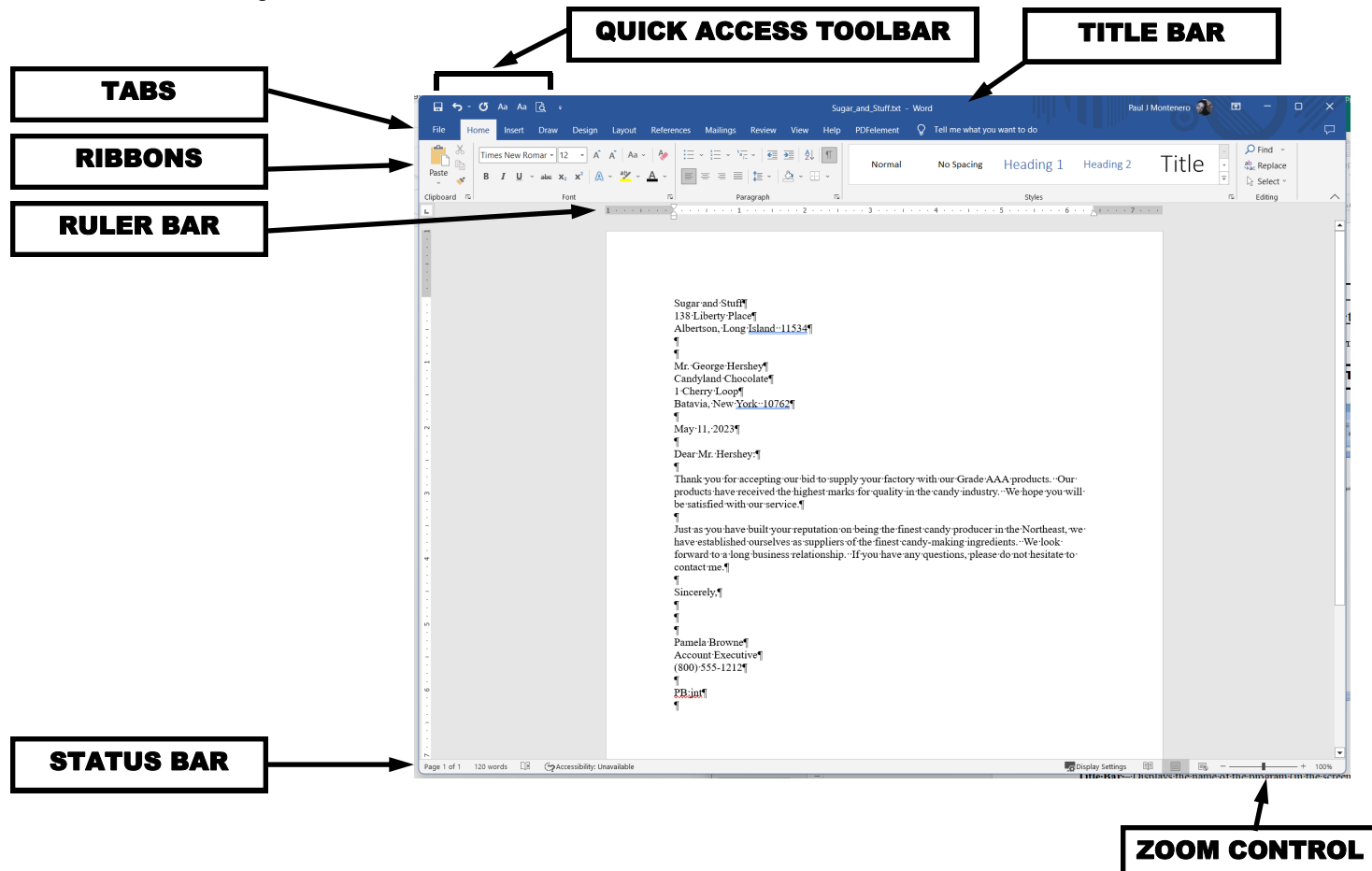

**Title Bar** – Displays the name of the program (in the screen above: Microsoft Word), and usually, the name of the file that you are currently working on. On the right you have the three buttons that make up the "control box." From left-to-right, these buttons are:

Minimize – to shrink the application to the Windows *Task Bar*. Windowed/Full Screen mode — controls the size of the window. Close — to close the document window or shut down the program.

Ribbons — Populated with buttons; which are shortcuts to the various features of the program.

Status Bar — Shows helpful messages while you use various features of the program.

### Starting a new document

Although Word opens a new blank document when you start the program, you should understand the different ways to create a new document.

Keyboard Shortcut -The quickest way to create a new document is to press the keys Ctrl-N on your keyboard.

Office Button of older word versions has been replaced with the File tab Click the File tab and then click New menu command, which displays the following screen below. This screen is called the Backstage View. Aside from giving you access to the various templates you may have saved on your computer, it also gives you access to many other features, like connecting your copy of Microsoft Office to your Microsoft.com account.

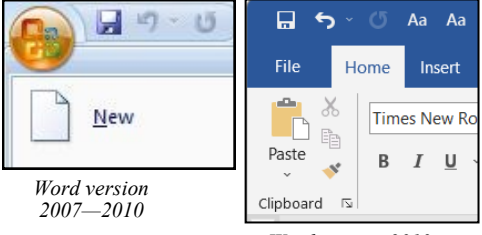

Word version 2013-on

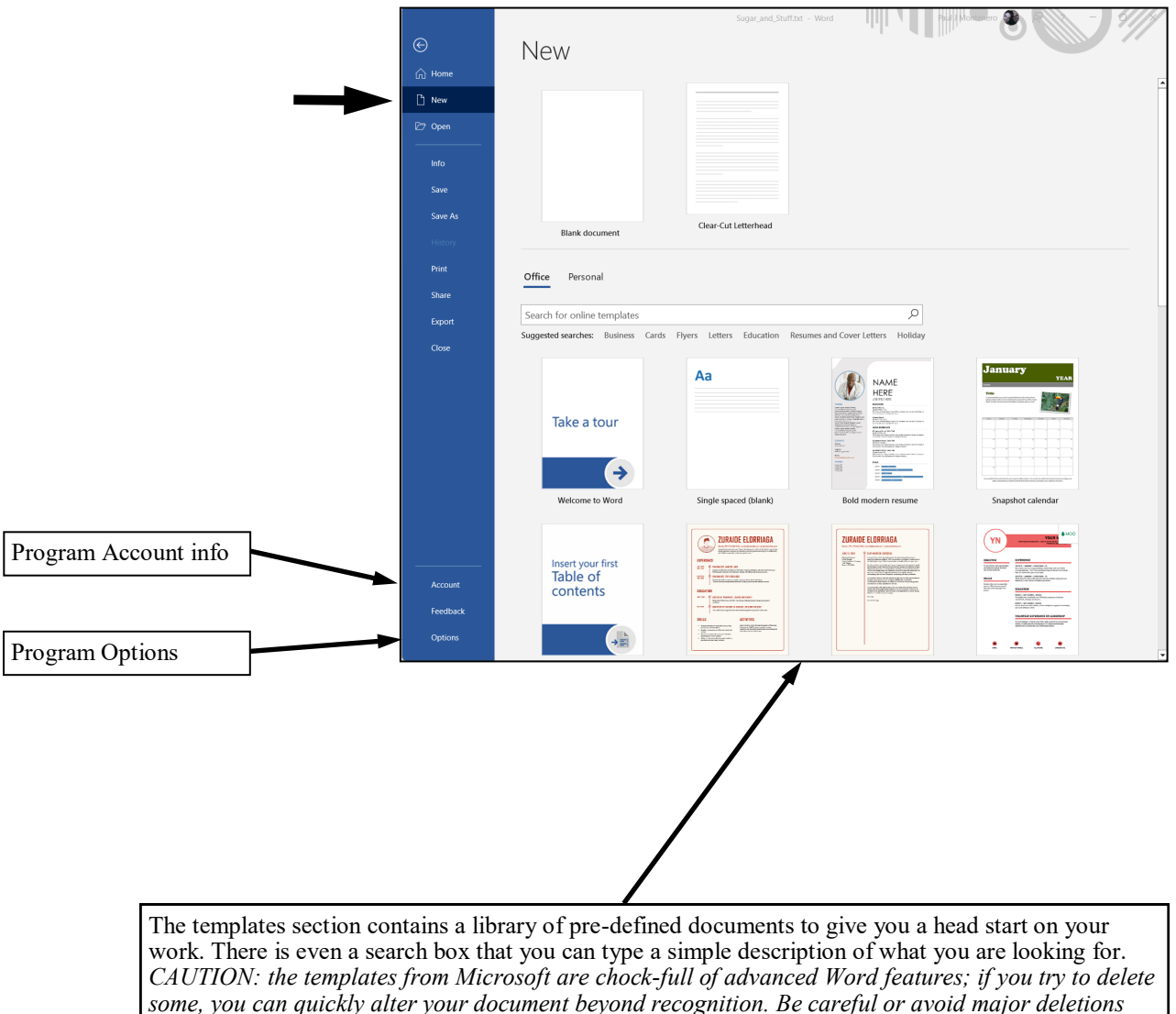

and formatting changes-have your finger ready to hit the UNDO button!

## **Opening Existing Documents**

Click the File tab. To the right of the menu will be a list of the most recent documents that were saved. Simply click on the one you want if it is there. If the one you want is not on that list, click the **Open** button on the left. A more detailed window (bottom of this page) will appear, with a longer list of files that have been saved from this computer.

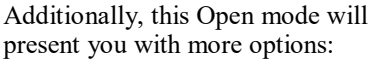

- A **OneDrive** cloud storage account.
- This PC, which all Word documents in the current folder location.
- Add a Place, allowing you to connect additional OneDrive cloud accounts.
- **Browse**, which is the traditional File Open Dialog Window

|         | Sugar_and_St                                                                                                    | tuff.txt - Word    | Paul J Montenero      | 8 - 9//4                                                                                                    |
|---------|----------------------------------------------------------------------------------------------------|--------------------|-----------------------|----------------------------------------------------------------------------------------------------|
|         | Good morning                                                                                                    |                    |                       |                                                                                                    |
| ome     | ∼ New                                                                                                    |                    |                       | -                                                                                                    |
| lew     |                                                                                                    |                    | <b>A</b> 2            |                                                                                                    |
| pen     |                                                                                                    | Take a tour        |                       | NLADE           Name           Name           Nam           Nam     < |
| nfo     |                                                                                                    | ÷                  |                       |                                                                                                    |
| ave     | Blank document Clear-Cut Letterhead                                                                             | Welcome to Word    | Single spaced (blank) | Bold modern resume                                                                                                    |
| ave As  |                                                                                                    |                    |                       | More templates $\rightarrow$                                                                                                    |
| listory | Recent Pinned                                                                                                   |                    |                       |                                                                                                    |
| rint    |                                                                                                    |                    | Data and iffed        |                                                                                                    |
| hare    | File Storage Tips (Min 10) dogs                                                                                 |                    | Date modified         |                                                                                                    |
| xport   | S: » documents » Course Outlines » Windows                                                                      |                    | Just now              |                                                                                                    |
| llose   | 14th Sunday of Ordinary Time.docx           S: » websites » Group S » St Anne's Church » _Design » Pastor's Leg | etters » 2023      | 2h ago                |                                                                                                    |
|         | sugar-MSTR.doc<br>S: » documents » Course Outlines » Class Examples » Word                                      |                    | 3h ago                |                                                                                                    |
|         | Sugar_and_Stuff.txt<br>S: » documents » Course Outlines » Class Examples » Word                                 |                    | 3h ago                |                                                                                                    |
|         | Computers for Beginners -Links (2023-07)docx<br>S: * documents * Course Outlines * Windows                      |                    | Mon at 3:22 PM        |                                                                                                    |
|         | Training Certificate (Computers for Beginners).docx<br>S: » documents » Contracts » TOH-CCC                     |                    | Mon at 2:31 PM        |                                                                                                    |
|         | Computers for Beginners -Linksdocx<br>S: » documents » Course Outlines » Windows                                |                    | Mon at 2:07 PM        |                                                                                                    |
| ccount  | Contract signed and returned.docx<br>S: » documents » Contracts                                                 |                    | June 27               |                                                                                                    |
| eedback | RFP response (CAREER AND COMPUTER SKILLS WORK<br>S: » documents » Contracts                                     | KSHOP FACILITATION | ).docx June 27        |                                                                                                    |
| options | 13th Sunday of Ordinary Time.docx<br>S: » websites » Group S » St Anne's Church » _Design » Pastor's Le         | etters » 2023      | June 27               |                                                                                                    |

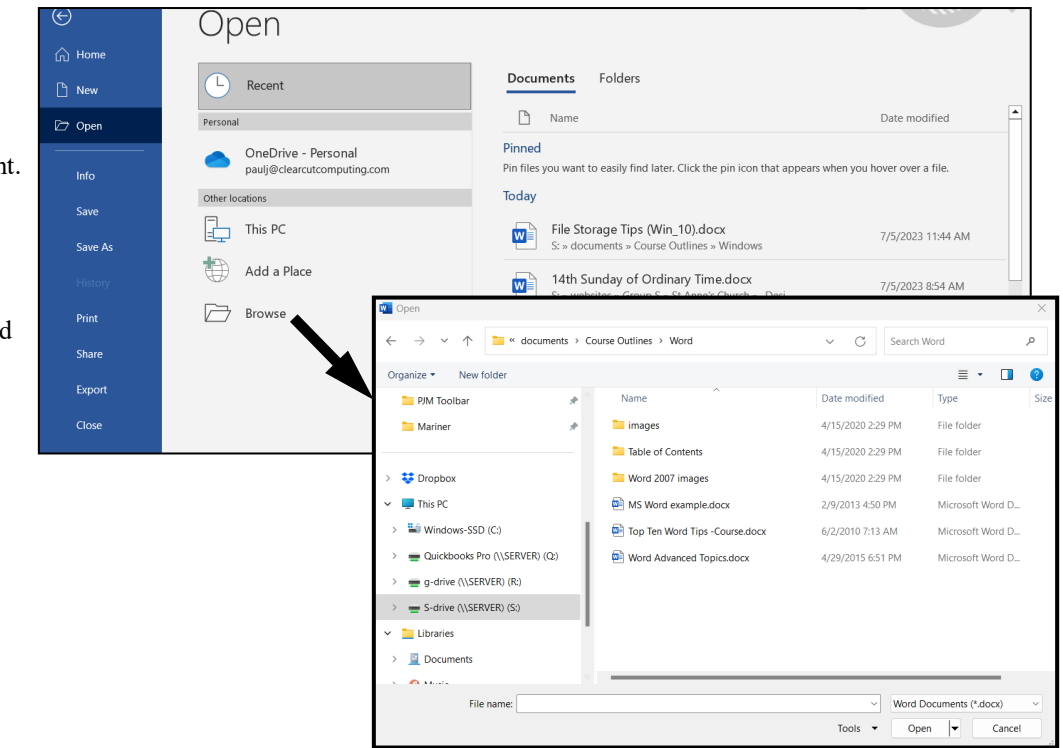

# Microsoft Word — Essential Skills

#### -Saving a Document (for the first time) **Save Button** Home Insert Pag The process to save a newly created document is simple — BUT, you must pay Save As X attention to where you put that document! CO Vord \* Course Outlines \* Word \* 👻 🍫 🛛 Search Word 2 Either click the Save button or click the Organize • New folder ? -Office button and choose Save from the /BA Name Date modified Type menu. The save dialog (shown below) will Virus and S 鷆 images 2/2/2013 8:34 PM appear. There are two steps you should focus File folder Vyew Table of Contents 3/20/2012 5:11 PM File folder on: 📗 Web Dev In 📙 Word 2007 images 2/9/2013 10:33 AM File folde Web Page [ Top Ten Word Tips -Course.docx 1. Select the location where you 6/2/2010 7:14 AM Microsoft 📙 Website Ma 3/20/2012 5:13 PM want to place the document. Word Advanced Topics.docx Microsoft Windows Commonly, people don't pay 1 Windows N much attention to this, letting Word the file land wherever the ) images program is pre-set for. Recent Table of ( versions of many Windows File name: MS Word exami • programs set this automatically for the **Documents** folder in Save as type: Word Document (\*.docx) • the C: drive. Authors: Windows User Tags: Add a tag 2. Give your document a filename. Save Thumbnail Cancel Save Hide Folders Tools NOTE: Once you've saved a document, and do some work on it, Selecting Save again will not bring up this

window again. Your document changes will be saved same filename in the same location.

### **Ribbons (which have replaced the Toolbars)**

Word provides you with many *Ribbons*, which contain (almost) all of the commands in the program. Each ribbon contains commands of the same category. Some ribbons will have additional commands that "appear" based on what you are doing. For example, when you are working in a table, ribbon tabs labeled, Design and Layout appear under a group heading called "Table Tools" (see next page). Here are some of the most used ribbons:

Home Ribbon -font and paragraph formatting, and cut, copy & paste controls.

| File        | Home  | Insert                    | Draw               | Design                                                       | Layout                                     | References | Mailings | Review                | View | Help   | PDFelement | Q Tell me what yo | u want to do |                               |   |
|-------------|-------|---------------------------|--------------------|--------------------------------------------------------------|--------------------------------------------|------------|----------|-----------------------|------|--------|------------|-------------------|--------------|-------------------------------|---|
| Paste       | Time: | s New Ror<br>I <u>U</u> ~ | mar ▼ 12<br>abe X₂ | <ul> <li>✓ A<sup>2</sup></li> <li>✓ A<sup>2</sup></li> </ul> | A <sup>*</sup> Aa ∽<br>∽ <sup>at</sup> ∕ ~ | ▲ ~ [      | · != · ' | ≅ -   €≣<br>■   \$≣ - |      | ¶<br>~ | Normal     | No Spacing        | Heading 1 •  | P Find →<br>ab<br>→ac Replace |   |
| Clipboard 🛛 | 2     |                           | Fo                 | ont                                                          |                                            | 5          | Р        | aragraph              |      | rs.    |            | Styles            | 12           | Editing                       | ~ |

Insert Ribbon -for inserting tables, pictures and shapes as well as controls for the header & footer.

| File       | Home   | Insert Draw Design Layout Refer                                                                                                    | ences Mailings Review V       | iew Help PDFel           | lement 🏼 🖓 Tell me what you | want to do                |                                       |
|------------|--------|----------------------------------------------------------------------------------------------------|-------------------------------|--------------------------|-----------------------------|---------------------------|---------------------------------------|
| Pages<br>× | Table  | Image: Shapes v     Image: Shapes v       Image: Shapes v     Image: Shapes v       Image: Shapesv     Image: Shapesv | ☐ Get Add-ins Wikipedia       | Online Links<br>Videos Č | Comment Header ~            | → Text<br>Box → ▲ → ⊕ →   | $\pi$ Equation ~<br>$\Omega$ Symbol ~ |
|            | Tables | Illustrations                                                                                                    | Add-ins                       | Media                    | Comments Header & Footer    | Text                      | Symbols 🔨                             |
| L.         |        | 1                                                                                                    | 1 • • • • • • • 2 • • • • • • | 3 · · · 1 · · · 4        |                             | 6 · · · · · · · · 7 · · · |                                       |

Layout Ribbon -for adjusting page margins, orientation, size, columns and the various types of "breaks."

|   | File      | Home        | Insert | Draw    | Design                                      | Layout                  | References                           | Mailings | Review  | View         | Help | PDFelement              | Ŷ             | Tell me what             | you want te       | o do                                | ₽ I |
|---|-----------|-------------|--------|---------|---------------------------------------------|-------------------------|--------------------------------------|----------|---------|--------------|------|-------------------------|---------------|--------------------------|-------------------|-------------------------------------|-----|
|   | Margins ( | Drientation | Size   | Columns | Breaks<br>Line Nu<br>bc <sup>-</sup> Hyphen | ,<br>mbers ~<br>ation ~ | Indent<br>JE Left: 0'<br>E Right: 0' |          | Spacing | 0 pt<br>0 pt | ÷    | Position Wrap<br>* Text | Brin<br>Forwa | ng Send<br>rd ~ Backward | Selection<br>Pane | For Align → Group → Align → Group → |     |
| L |           |             | Page S | Setup   |                                             | 5                       |                                      | Paragr   | aph     |              | 5    |                         |               | Arrange                  |                   |                                     | ^   |
| ľ | L         |             |        | 1 · ·   |                                             | R + + + +               | 1                                    | 2        |         | · · 3 ·      |      | 4                       | 1.1.1         | 5 • • • • •              | 6                 |                                     |     |

References Ribbon -footnotes and other document commenting.

| File                 | Home I          | nsert          | Draw                | Design                                              | Layout                                 | Refer    | ences              | Mailings                  | Review            | View                             | Help | PDFelem           | nent                            | Ŷ                         | Tell me what             | at you wai    | nt to do   |              |                      | $\Box$ |
|----------------------|-----------------|----------------|---------------------|-----------------------------------------------------|----------------------------------------|----------|--------------------|---------------------------|-------------------|----------------------------------|------|-------------------|---------------------------------|---------------------------|--------------------------|---------------|------------|--------------|----------------------|--------|
| Table of<br>Contents | Add Te 🗋 🗋      | ext ~<br>Table | AE<br>Inse<br>Footr | 3 <sup>1</sup> (m) Ins<br>A⊈ Ne<br>ert<br>note ⊟ Sh | sert Endnot<br>ext Footnot<br>ow Notes | e<br>e ~ | <b>J</b><br>Search | (–)<br>Insert<br>Citation | Mai<br>Bib<br>Mai | nage Sou<br>le: APA<br>liography | rces | Insert<br>Caption | ] Insert<br>] Updat<br>] Cross- | Table<br>e Tabl<br>refere | of Figures<br>le<br>ence | Mark<br>Entry | Insert Inc | dex<br>Index | Mark<br>Citation     |        |
| Tal                  | ble of Contents |                |                     | Footno                                              | tes                                    | 5        | Researc            | n Cit                     | ations & Bib      | liography                        |      |                   | Captio                          | ons                       |                          |               | Index      |              | Table of Authorities | $\sim$ |
| L.                   |                 |                | 1 · ·               |                                                     | X · · · ·                              |          | 1 · · ·            | 1 · · · 2                 |                   | · · 3 ·                          |      | • • 4 • •         |                                 |                           | 5 · · · ı                | 6 .           |            | 7 · ·        |                      |        |

Mailings Ribbon -labels and mail merge.

| File        | Home   | Insert Di               | raw Design       | Layout | References                | Mailings           | Review             | w View                | Help    | PDFeleme        | ent 🖓                    | Tell me what you want to de |                     |  | P |
|-------------|--------|-------------------------|------------------|--------|---------------------------|--------------------|--------------------|-----------------------|---------|-----------------|--------------------------|-----------------------------|---------------------|--|---|
| Envelopes I | Labels | Start Mail<br>Merge ~ R | Select           | Edit   | Highlight<br>Merge Fields | Address G<br>Block | reeting In<br>Line | sert Merge<br>Field ~ | Rules ~ | ields<br>Labels | «@<br>Preview<br>Results | Find Recipient              | Finish &<br>Merge ~ |  |   |
| Create      | •      | 1                       | itart Mail Merge | Холог  | 1                         | V<br>              | Vrite & Insi<br>2  | ert Fields            |         | • 4 • •         |                          | Preview Results             | Finish              |  | ^ |

Review Ribbon -thesaurus & translation, as well as the controls for tracking changes.

| File                        | Home     | Insert           | Draw                 | Design  | Layout            | References    | Mailings                                                        | Review | View             | Help     | PDFelemer | nt 🖓   | Tell me | e what you wa | ant to do |               |                 | $\Box_{\Box}$ |
|-----------------------------|----------|------------------|----------------------|---------|-------------------|---------------|-----------------------------------------------------------------|--------|------------------|----------|-----------|--------|---------|---------------|-----------|---------------|-----------------|---------------|
| ABC<br>Spelling &<br>Gramma | ABC Wor  | aurus<br>d Count | A))<br>Read<br>Aloud | Ch      | eck<br>sibility ~ | Language<br>Č | <ul> <li>New Com</li> <li>Delete ~</li> <li>Previous</li> </ul> | ment 🐑 | Next<br>Show Con | nments   | Tracking  | Accept | × ×     | Compare       | Protect   | Hide<br>Ink ~ | Linked<br>Notes |               |
|                             | Proofing |                  | Speech               | Acces   | ssibility         |               |                                                                 | Commen | ts               |          |           | Chan   | iges    | Compare       |           | Ink           | OneNote         | $\sim$        |
| μ.                          |          |                  | 1 · · ·              | 1.1.1.1 | 8                 | 1             | 2                                                               |        | · · 3 ·          | е на 1-е | 4         |        | 5 · ·   | 6             |           | 7             |                 |               |

View Ribbon -for changing the way the pages are displayed and turning on features like the ruler bar.

|              | 😙 - 🗂 Aa Aa [    | Ì, ∓                      |                                                                    | S                                     | ugar_and_Stuff.txt - Word | Paul J Montenero              |                   |        |
|--------------|------------------|---------------------------|--------------------------------------------------------------------|---------------------------------------|---------------------------|-------------------------------|-------------------|--------|
| File         | Home Insert [    | Draw Design               | Layout References                                                  | Mailings Revie                        | w View Help PDFelement    | Q Tell me what you want to do |                   | $\Box$ |
| Read<br>Mode | Print Web Cayout | ne<br>Immersive<br>Reader | $ \begin{array}{c} \downarrow \\ Vertical \\ to Side \end{array} $ | Ruler<br>Gridlines<br>Navigation Pane | Com 100%                  | Arrange All                   | Macros<br>v       |        |
|              | Views            | Immersive                 | Page Movement                                                      | Show                                  | Zoom                      | Window                        | Macros SharePoint |        |
| L            | 1                |                           | ζ···· <b>1</b> ···                                                 | 2                                     | 3 4                       | · · · 5 · · · I · · · 6 · ·   | . 7               |        |

### "Smart" Ribbons (which appear when doing certain tasks)

Some ribbons, called **Smart Ribbons**, appear based on what you are doing. For example, when you are working in a table, ribbon tabs labeled, Design and Layout appear under a group heading called "Table Tools."

#### Table Tools—Table Design Ribbon

| 🖬 🕤 🖑 Aa Aa 🐧 =                                              | Sugar_and_Stuff.txt - Word Table Tools                                      | Paul J Montenero 🔬 🖻 – 🗆 🗙                                 |
|--------------------------------------------------------------|-----------------------------------------------------------------------------|------------------------------------------------------------|
| File Home Insert Draw I                                      | esign Layout References Mailings Review View Help PDFelement Table Design L | ayout 🛛 🖓 Tell me what you want to do 🛛 🖓 🦵                |
| Header Row First Column Total Row Banded Rows Banded Columns |                                                                             | Border<br>Styles ∨ Z Pen Color ∨<br>Styles ∨ Z Pen Color ∨ |
| Table Style Options                                          | Table Styles                                                                | Borders 🕞 🔨                                                |
| L 1 · · · ·                                                  | 1 · · · · · · · · · · · · · · · · · · ·                                     | · · · 6 · ·⊞· · · · 7 · · ·                                |

#### Table Tools—Layout Ribbon

| ົ⊟່ຈະປ    | Aa Aa 🙇 🕫    |                   |                         | gar_and_Stuff. |                                |                                                               |                |         | Table Tools              |                 |                 | ntenero 📀                               |                      |    | • |        |
|-----------|--------------|-------------------|-------------------------|----------------|--------------------------------|---------------------------------------------------------------|----------------|---------|--------------------------|-----------------|-----------------|-----------------------------------------|----------------------|----|---|--------|
| File Home | Insert Draw  | Design Layout     | References              | Mailings       | Review                         | View Help                                                     | PDFele         | ement   | Table Design             | Layout          | Ŷ               | Tell me what ye                         | ou want to           | do |   | $\Box$ |
|           | 📝 Draw Table | Delete<br>v Above | Insert Below            | v 📄 Merg       | ge Cells<br>t Cells<br>t Table | <ul> <li>0.19"</li> <li>2.14"</li> <li>▲ AutoFit ~</li> </ul> | 0 III<br>0 III |         | ■ A<br>Text<br>Direction | Cell<br>Margins | A<br>Z↓<br>Sort | Repeat H<br>Convert to<br>$f_x$ Formula | eader Row:<br>o Text | 3  |   |        |
| Table     | Draw         | Rows & C          | olumns                  | r⊊ Me          | rge                            | Cell Size                                                     | L2             |         | Alignment                |                 |                 | Data                                    |                      |    |   | $\sim$ |
| L         | 1 · ·        |                   | $1,\dots, n-1,\dots, n$ | - 1 A          |                                | 3                                                             | · · · 4        | III - 1 | 5                        |                 | j∭.             | 7                                       |                      |    |   |        |

### The Quick Access Toolbar and Hiding the Ribbon

The Toolbar, located in the upper left initially contains a few icons plus a <u>pulldown arrow</u>. The toolbar can be customized where you can add many other icons (commands) to it.

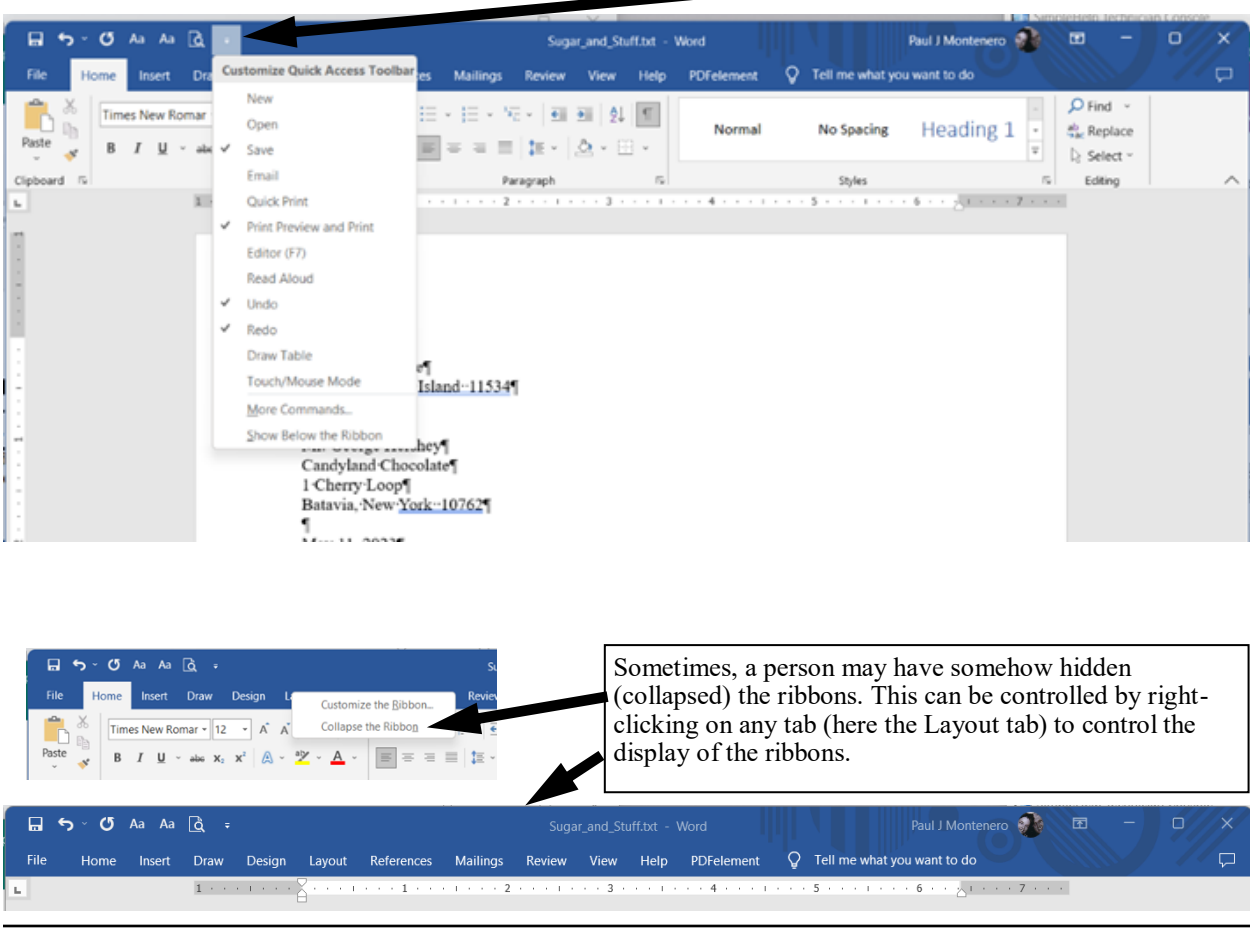

### <u>Undo — the "forgiving" command</u>

You shouldn't become too concerned about making errors and executing functions you did not intend — because, in many programs, you have the "**undo**" function at you disposal. It's found on the **Toolbar**, and many programs allow you to run it repeatedly to work backwards over several tasks that you may have done. And if you undo something you wanted to keep, you can always use its cousin, the "**redo**" function! You can also use their keyboard shortcuts, Ctrl-Z and Ctrl-Y.

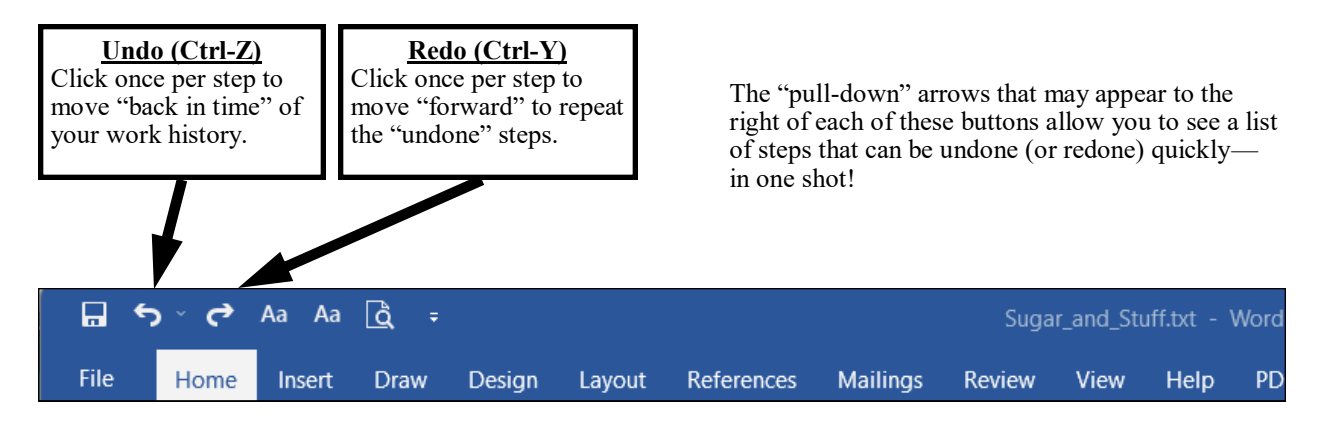

### **Displaying Paragraph Marks, Spaces and Tabs**

It will be easier understand how the text is spread out in your document if you display the non-printing characters that identify where items like paragraph marks, spaces and tab stops are. Click on the *Show/Hide* button on the **Home** ribbon (see below).

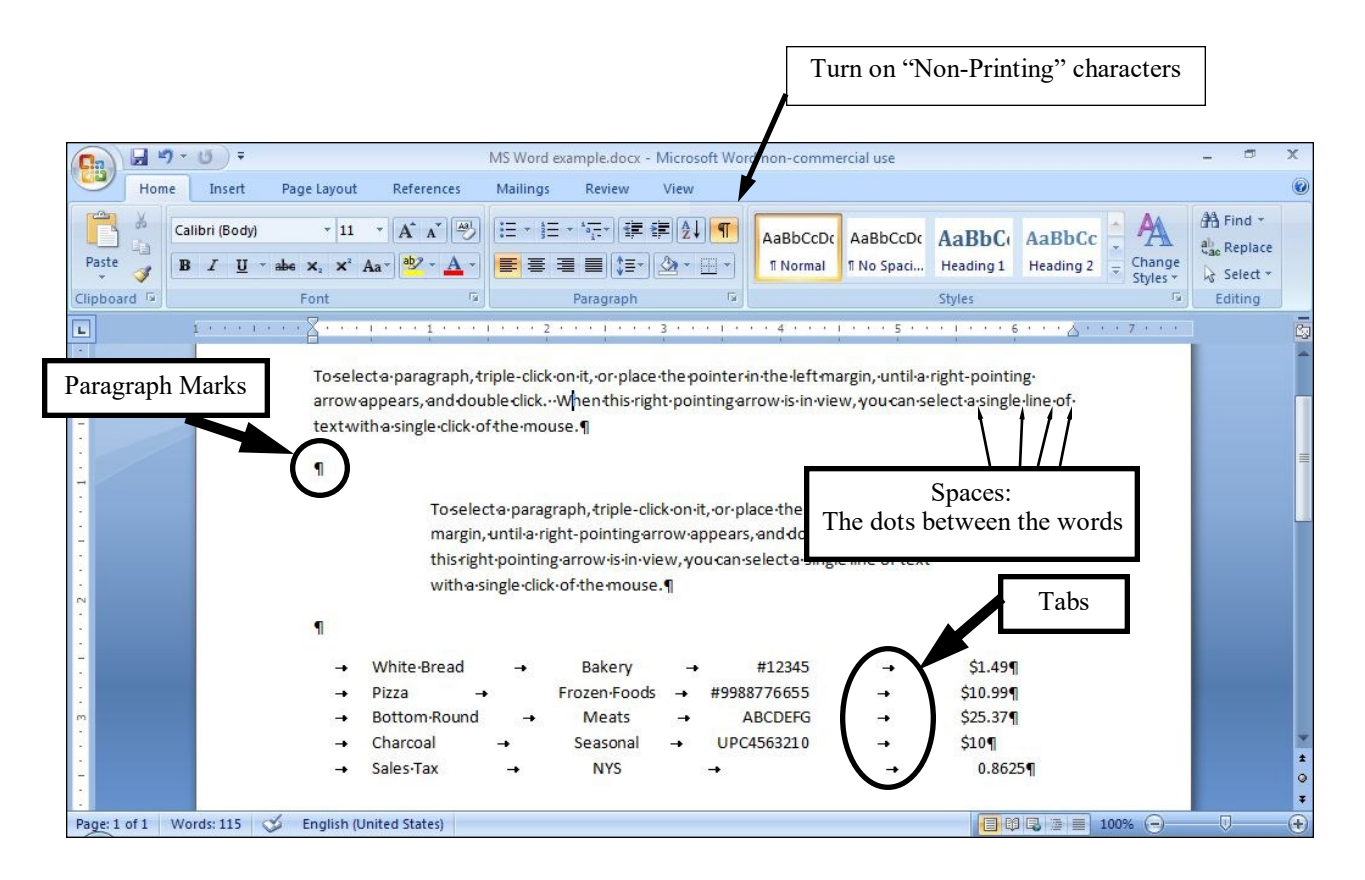

### Selecting Text—With the Mouse

Before you can format any text in Word, you must select it. Once selected, you can change the font, font size, color, bolding, italics, etc. There are many ways to select text, and shortcut methods are provided whether you are selecting one character or a word, or a sentence, etc. You can select text by using the mouse, the keyboard, or a combination of methods, depending on how much text you want to select. The following list describes the methods of text selection.

To select <u>one word</u> when you are changing the font characteristics, you only need to place the insertion point *in the word*, not select the entire word. If you are using an older version of Word, to select one word, position the I-beam pointer anywhere in a word and double-click. The word and the space following the word are selected.

To select a <u>sentence</u>, hold down the *Ctrl* key while clicking anywhere in the sentence. Word selects all words in the sentence to the ending punctuation mark, plus the blank space following the punctuation mark.

To select a <u>paragraph</u>, triple-click the paragraph, or place the mouse pointer in the selection bar, and double-click. The *selection bar* is a vertical white space to the left of the workspace. When you point the mouse in the selection bar, the I-beam pointer changes to a right pointing arrow (see below).

To select specific text, click and drag the I-beam pointer over one character, one word, or the entire screen.

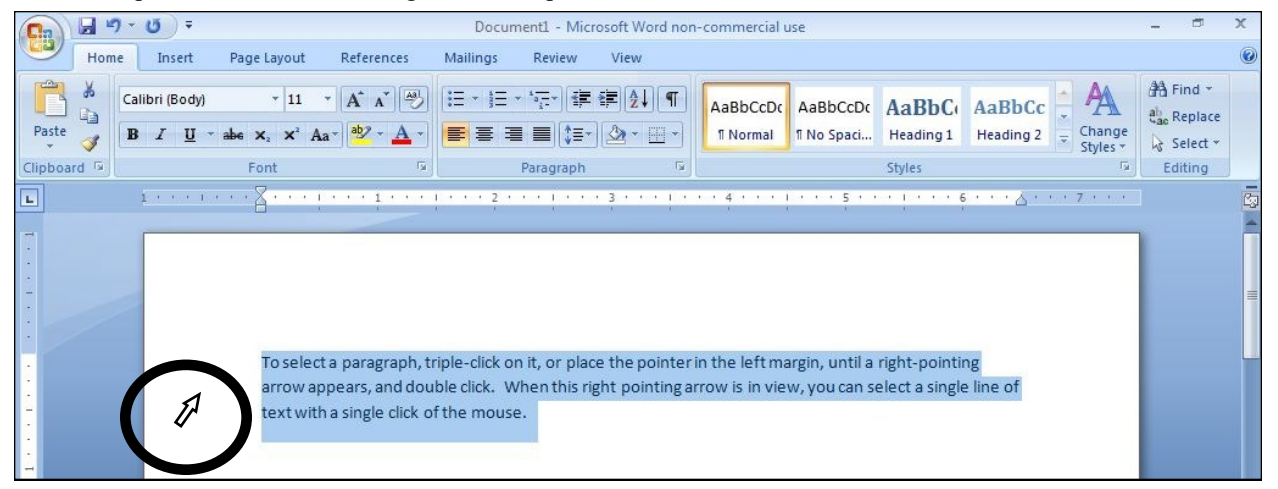

To select <u>one line of text</u>, place the mouse pointer in the margin area to the left of the line, until the mouse pointer changes to a right-pointing arrow, and click once.

To select the <u>entire document</u>, hold down the Ctrl key while clicking in the left margin area. Alternatively, press Ctrl+A to select the entire document. A third was exists...from the menu, choose **Edit—Select All**.

### Selecting Text—With the Keyboard

To select text with the keyboard **arrow keys**, position the insertion point where you want to start selecting, press and hold down the Shift key, and then press the appropriate arrow key to move up, down, left, or right.

To select to the <u>end of a line</u> of text with the keyboard, position the insertion point where you want to start selecting and then press Shift+End. Alternatively, select to the beginning of the line of text by pressing Shift+Home.

To select a <u>block of text</u>, position the insertion point where you want to start selecting, move the mouse pointer to the end of the text you want to select, hold down the Shift key, and click the left mouse button.

To deselect text, click once anywhere in the workspace of a document or press an arrow key.

#### **CAUTION!**

If you have text selected and press the space bar or any character key, the selected text is deleted and is replaced by the characters you typed.

### **Moving Around Your Document Using the Keyboard**

Key Arrow Keys Page Up/Page Down Crtl+→ or Ctrl+← Home End Crtl+Home Crtl+End Crtl+Page Up Crtl+Page Up Crtl+Page Down Alt+Crtl+Page Up Alt+Crtl+Page Down

#### **Moves Insertion Point**

One character up, down, left, or right One screen up or down One word to the left or right Beginning of a line End of a line Beginning of the document End of the document Top of the next page Top of the previous page Top left of screen Top bottom right of screen

F5 is the Go To key. Press F5 in Word and then type the page number to go to.

### Cut, Copy and Paste

Unlike a typewritten page, you can easily change the arrangement of text in your document, by deleting it (**Cut**), duplicating it (**Copy**) and relocating it (**Paste**).

- 1. Select the text or graphics you want to move or copy.
- 2. To move the selection, click Cut .

To copy the selection, click Copy .

- 3. Click where you want your text or graphics to appear.
- 4. Click Paste.

**NOTE**: If you want to move or copy the text or graphics to another document, switch to it.

#### Drag-and-Drop Editing

Another method you can use to move or copy text is called *drag-and-drop editing*. Word supplies this shortcut for moving or copying selected text. You also can use drag-and-drop editing to copy or move graphics or other objects.

To use drag-and-drop editing to move text or graphics, follow these steps:

1. Select the text or graphics you want to move.

**TIP:** To copy the text or graphic instead of moving it, and hold down the Ctrl key as you point to the selected text or graphic, and drag the dotted insertion point to a new location.

- 2. Point to the selected text or graphic and hold down the left mouse button. The drag-and-drop pointer appears
- 3. Drag the pointer and the dotted insertion point that appears to the new location and release the mouse button.

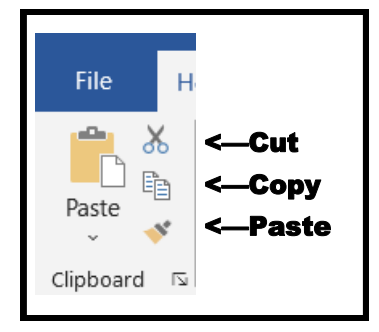

### **Text Formatting**

Text is a part of almost every program. Therefore, the most basic formatting functions will exist in just about all programs. Word, therefore, has extensive formatting capabilities available from the **Home tab on the Ribbon** What remains generally consistent between different programs is the text formatting controls on the Toolbar — so what you learn here may be carried over to other programs, such as Excel and PowerPoint (and even non-Microsoft programs!).

IMPORTANT: you must select the text you want to change, before you apply the desired formatting changes.

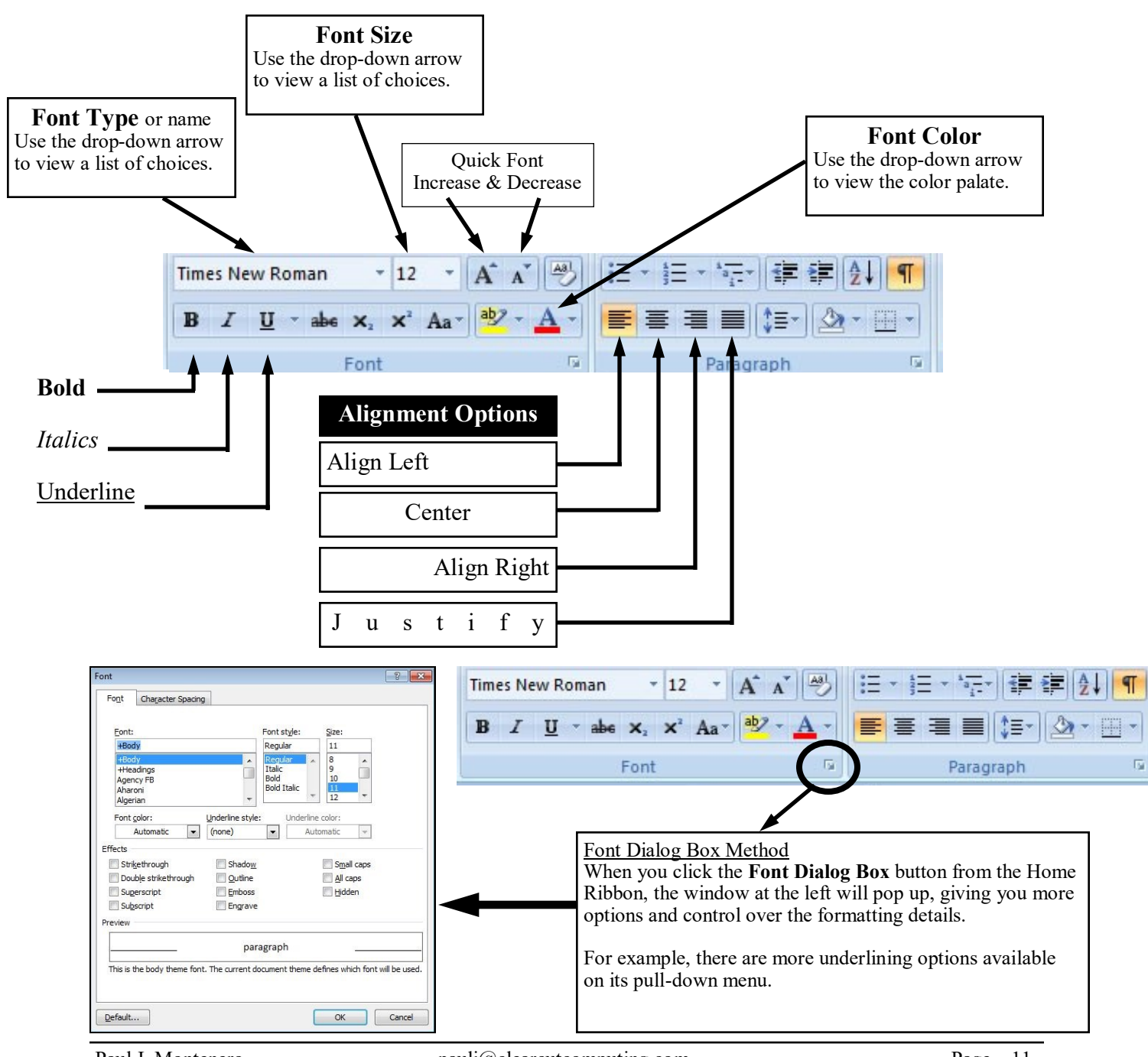

### **Paragraph Formatting**

Word will automatically wrap the text you type, as you reach the right margin, to the next line along the left margin. So, there's no need to "manually" press the Enter key when you feel the line is long enough.

#### Spacing

By default, Word 2007 and 2010 adds extra space between paragraphs to improve readability in your documents and to add valuable white space. *White space*, or areas of a page that contain no text or graphics, provides rest of the reader's eyes and prevents the page from being too crowded. Readability often is improved when you add space between paragraphs. To change this setting, first select the paragraph(s) you wish to format. Then, click the <u>Paragraph Dialog Box</u> button in the Paragraph section of the Home Ribbon.. The *Indents and Spacing* tab contains a host of spacing options.

<u>Before & After</u> —Adds extra height to either the first (*Before*) or the last (*After*) line of the paragraph. This extra height is measured in points—just like the font size. This controls that extra space between paragraphs.

Line Spacing —Forces each line to expand and take up extra space. The choices available are:

| Single    | Default line spacing (two to five points larger than text size).                                                                                                    |
|-----------|----------------------------------------------------------------------------------------------------|
| 1.5 Lines | Spacing that is one and a half times the size of the normal spacing.<br>For 12-point spacing, the spacing is 18 points.                                                                                                    |
| Double    | Spacing that is twice the size of the normal spacing.<br>For 12-point spacing, the spacing is 24 points.                                                                                                    |
| At Least  | Accommodates larger font sizes within a line of text. In the <u>At</u> box,<br>enter a specific line spacing amount that Word can use as minimum<br>spacing. To allow for a larger font, for example, 12-point text that<br>includes some 18-point characters, the spacing is 20; if you enter <b>20</b><br>in the <u>At</u> box, spacing is adjusted to 20 points. |
| Exactly   | Limits Word to a certain amount of spacing, entered in the At box.                                                                                                    |
| Multiple  | Decreases or increases line spacing by the percentage you enter in the $\underline{A}t$ box. To increase spacing by 20 percent, for example, enter <b>1.2</b> ; to decrease spacing by 20 percent, enter <b>.8</b>                                                                                                    |

|                                                                                                    | Paragraph 🔹                                                                                                    |
|----------------------------------------------------------------------------------------------------|----------------------------------------------------------------------------------------------------|
| Times New Roman       12       A* A* $4$ $4$ <th>Indents and Spacing Line and Page Breaks<br/>General<br/>Alignment: Left<br/>Qutline level: Body Text<br/>Indentation</th> | Indents and Spacing Line and Page Breaks<br>General<br>Alignment: Left<br>Qutline level: Body Text<br>Indentation                                                                                                    |
|                                                                                                    | Left: 0° 🚖 Spedal: By:<br>Right: 0° 🚖 (none) 💌 🐨                                                                                                    |
|                                                                                                    | Spacing     Upe spacing:     At:       After:     10 pt     10 pt     Multiple     1.15       Don't add space between paragraphs of the same style                                                                                                    |
|                                                                                                    | Preview  Insulan trapped heads brogstach heads brogstach heads brogstach heads brogstach heads brogstach heads and brogstach heads brogstach heads brogstach h |
|                                                                                                    | Iabs         Default         OK         Cancel                                                                                                    |

### Paragraph — Indenting & Tabs

Word will automatically wrap the text you type, as you reach the right margin, to the next line along the left margin. So, there's no need to "manually" press the Enter key when you feel the line is long enough.

#### Ruler

The ruler is more than just a measuring tool to help you place text in the right locations. To display the ruler bar, click the View ribbon and check the Ruler box. By moving the left and right indent controls, you can control the width boundaries of your text.

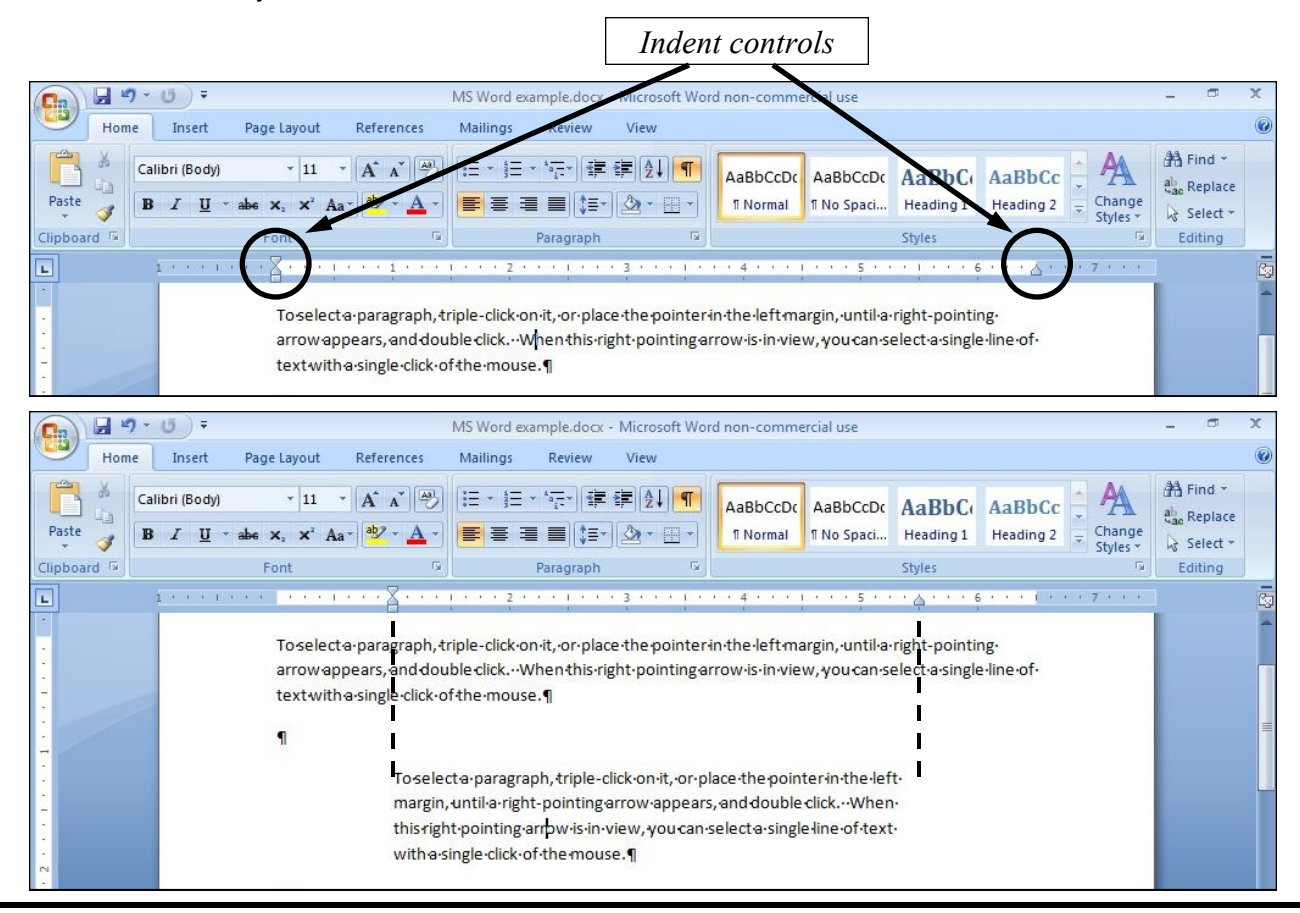

#### Click to select Tab type...

Tab stops

You also use the ruler bar to control where you place your tab stops. There are four kinds of Tab stops: Left justified, Center, Right justified and Decimal tabs.

- Left Align Tab
   Right Align Tab
- -Center Tab
- -Decimal Tab

A Decimal tab stop is the numeric tab stop— it will line up numbers vertically by their decimal point.

| <b>C</b> ., | )6   | 19   | • U) =                       |                                   |                                                                              | MS Word  | example.docx -     | Micros | oft Word non-comme  | ercial use |              |                                |          | х |
|-------------|------|------|------------------------------|-----------------------------------|------------------------------------------------------------------------------|----------|--------------------|--------|---------------------|------------|--------------|--------------------------------|----------|---|
|             | H    | Home | Insert                       | Page Layout                       | References                                                                   | Mailings | Review             | View   |                     |            |              |                                |          | 0 |
|             |      | 6    | Calibri (Body)               | * 11                              | • A A                                                                        | E - ]E   | * <sup>1</sup> a_* | ₽      | AaBbCcDc            | AaBbCcDc   | AaBbC        | AaBbCc 🕴 🗛                     | A Find * |   |
| Pas         | te 🥥 | 1    | <b>B</b> <i>I</i> <u>U</u> → | abe X <sub>2</sub> X <sup>2</sup> | •the                                                                         | en clie  | ck on ru           | ler    | to place ta         | b stops    | ng 1         | Heading 2 = Change<br>Styles * | Select * |   |
| lipb        | oard | 5    |                              | Font                              | 19                                                                           | 1        | Paragraph          |        | N N                 | •          | Styles       | ۲a                             | Editing  |   |
| L           |      |      | 1                            |                                   | $\underline{\mathbf{F}} : \mathbf{v} \to 1 \times \mathbf{v} \to \mathbf{v}$ | 1 2      | <u>1</u>           | 3 • •  | • • • • • 4 • 🛓 • • | 5          | <u>.</u> . 6 | ••• • 🛆 • • • 7 • • •          | 1        | G |
|             |      |      |                              | -                                 | White-Bread                                                                  | +        | Bakery             | -+     | #12345              | -          | \$1.49¶      |                                |          | - |
| 5           |      |      |                              | -                                 | Pizza -                                                                      | •        | Frozen-Foods       | -      | #9988776655         | -+         | \$10.99¶     |                                |          |   |
| m           |      |      |                              |                                   | Bottom-Round                                                                 | -        | Meats              | -      | ABCDEFG             | -          | \$25.37¶     |                                |          |   |
|             |      |      |                              | -                                 | Charcoal                                                                     | -        | Seasonal           | -•     | UPC4563210          | -          | \$10¶        |                                |          |   |
| -           |      |      |                              | -                                 | Sales·Tax                                                                    | -        | NYS                |        | <b>→</b>            | -+         | 0.8625       | 9                              |          |   |

### Spelling & Grammar

Word has a built-in dictionary and thesaurus to check you spelling and grammar as you type. You may notice, that as you author your document, you occasionally see red and/or green scribbled lines underneath one or more words.

Red wavy lines — indicate that you may have made a spelling error.

Green wavy lines — flag possible grammar errors.

It's very easy to fix these errors; simply point your mouse at the word and press the right-click button. A list of possible corrections will appear on the subsequent menu. Just click on the

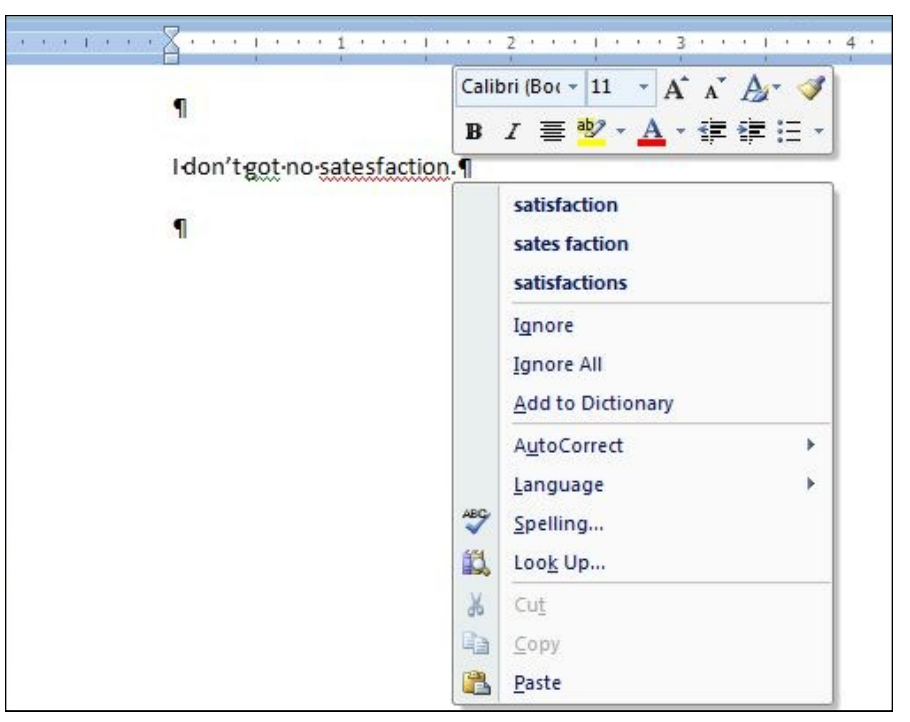

### **Bullets and Numbering**

A nice way to make your document look professional is to employ the use of Bullets and Numbering. When you are at the desired location in your document, click the *Bullets* or *Numbering* button on the *Home ribbon*, then type your text....

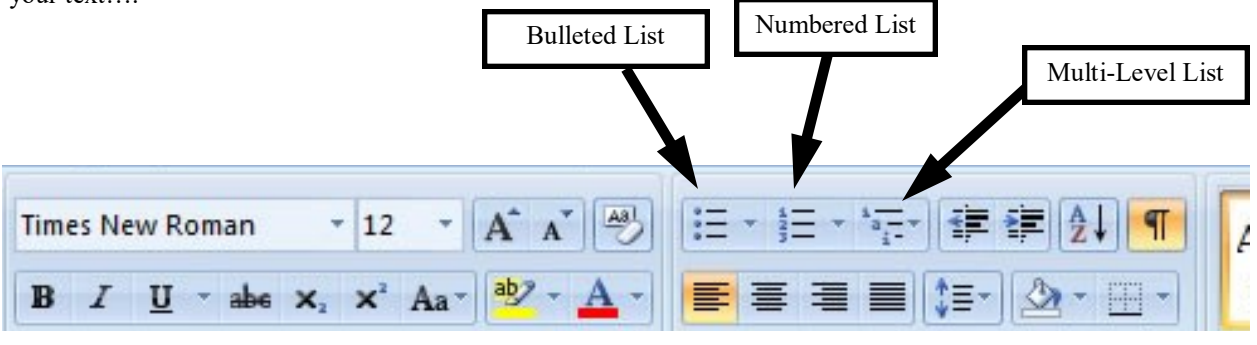

Bullets and Numbering can make your ideas look:

- Neat
- Organized
- Well presented

You can format the Bullets and Numbers many ways; simply click the tiny pulldown arrow on the left of it's button.

## **Headers and Footers**

We'll briefly discuss Headers and Footers

1. Click the **Insert** tab on the Ribbon.

| Ca 9 -       | De 🔊 - 🙂 - |                                    | Document1 - Microsof                                                     | - Microsoft Word non-commercial use |                                                                                                    |                                    |   |
|--------------|------------|------------------------------------|--------------------------------------------------------------------------|-------------------------------------|----------------------------------------------------------------------------------------------------|------------------------------------|---|
| Home         | Insert     | Page Layout References Mail        | ngs Review Vi                                                            | ew                                  |                                                                                                    |                                    | 0 |
| Cover Page * | Table      | Picture Clip Shapes SmartArt Chart | <ul> <li>Hyperlink</li> <li>Bookmark</li> <li>Cross-reference</li> </ul> | Header Footer Page                  | A       Quick Parts *       Signature Line *         A       WordArt *       Date & Time         Text       Text       Dorp Cap *       Object * | $\pi$ Equation $\Omega$ Symbol $*$ | Ŧ |
| Pages        | Tables     | Illustrations                      | Links                                                                    | Header & Footer                     | Text                                                                                                    | Symbols                            |   |

- 2. Click either **Header** or **Footer**. The text of your document should turn a light gray, and two outlined areas will appear in your page: scroll to the top to see the *Header* area; scroll to the bottom to see the *Footer* area.
- 3. The *Header and Footer Tools* tab will appear in the ribbon to help you with related features.
- 4. You can actually scroll up to the Header section as well, and type some title you might want, or ...
- 5. Scroll to bottom, click inside the *Footer* area and add what you want to display in the bottom of each page.
- 6. Click the page number button to insert a page number from a host choices or customize one if you wish.
- 7. Click the Close button on the Header and Footer ribbon, and scroll through some pages to test the results.

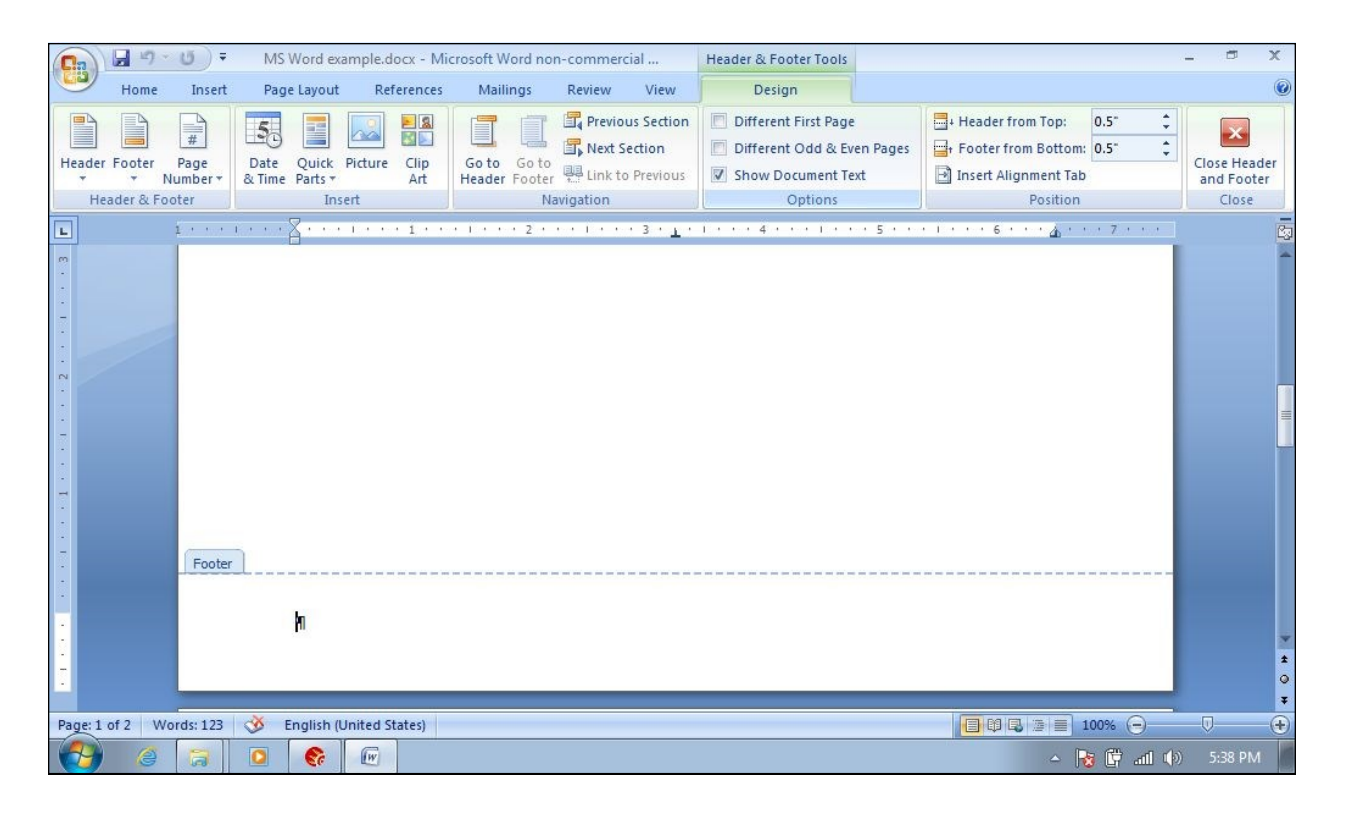

### Page Breaks

During your typing, you may decide that you want to start a new page for the next section of your document. Position your cursor where you want the new page to begin, and click the **Insert** tab on the Ribbon, then click **Page Break** from the menu. Alternatively, press Ctrl-Enter on the keyboard after you position your cursor.

### Find and Replace

You may find that reviewing a document is easier if you can quickly locate specific text or formatting in different sections of the document. The **Find** command, on the *Home Ribbon*, enables you to search for specifics in your document. If you use the **Replace** command instead, you not only find what you are looking for, but you can then replace what you found with something else. For instance, you can find the word *place* and replace it with word *put* (see the figure at the right).

| Fin <u>d</u> Reg | ace <u>G</u> o To |  |
|------------------|-------------------|--|
| Find what:       | place             |  |
| Replace with:    | put               |  |
|                  |                   |  |

To use the **Find** command, follow these steps:

- 1. Choose Find on the Home Ribbon. The Find dialog box appears.
- 2. In the *Find What* text box, type the text you need to find. You can choose the *More* button to choose one or more options in the Find dialog box to enhance your search. These options are described later.
- 3. Choose the *Find Next* button to find the text.
- 4. When you get to the first occurrence of the item in the *Find What* text box, you can choose *Find Next* again. *Cancel*, or the *Replace* tab.
- 5. If you chose the *Replace* tab, type the text you want to use in the *Replace With* text box. You can choose one or more options in the *Find and Replace* dialog box to enhance your search.
- 6. To replace the found text, with new text, choose the *Replace* button.
- 7. Click the *Replace* button again to replace and look for the next occurrence of the found text.

TIP: The keyboard shortcut for Find is Ctrl+F; the shortcut for Replace is Ctrl+H; Shift+F4 repeats the last find.

**NOTE:** If you want to use the **Replace** command without first using the **Find** command, you can choose **Replace** or use the keyboard shortcut, Crtl+H to display the *Find and Replace* dialog box with the *Replace* tab the active tab.

When you are finding or replacing text, you have a number of options for your search. These options are accessible by clicking on the *More* button. The following is an explanation of the most commonly used options on the *Find and Replace* dialog box:

| Search                | Searches forward (Down), backward (Up), or through the entire document (All).                                                                                                    |
|-----------------------|----------------------------------------------------------------------------------------------------|
| Match Case            | Matches capitalization (uppercase or lowercase) when searching for text.                                                                                                    |
| Find whole words only | Finds a match that is an entire word only (if you are looking for <i>the</i> , Word doesn't find <i>other</i> or their).                                                                                                    |
| Use Wildcards         | Use with special characters (? Is a wild card for any one character, is a wild card for any number of characters). <i>S</i> ? <i>t</i> will find <i>Sat</i> , <i>Sit</i> , <i>Set</i> , <i>S</i> * <i>t</i> will find all the preceding items as well as <i>Soot</i> , <i>Sachet</i> , <i>Saddest</i> and others. |
| Special               | Searches for special characters such as paragraph marks, tabs, line breaks, and others.                                                                                                    |

### **Inserting Pictures & Clip-Art**

One of the best ways to spice up a document is to insert photos or a clip-art drawing. The Clip-Art Gallery contains many drawings that cover a wide range of topics

To add a clip-art to your document, follow these steps:

- 1. Position the cursor where you want the image to appear in your document.
- 2. Click the **Insert** tab on the Ribbon and choose **Clip Art**. The Microsoft Clip Gallery dialog box appears on the right.
- 3. Type a phrase describing what you want in the *Search for* box and choose *All collections* or parrow down the type

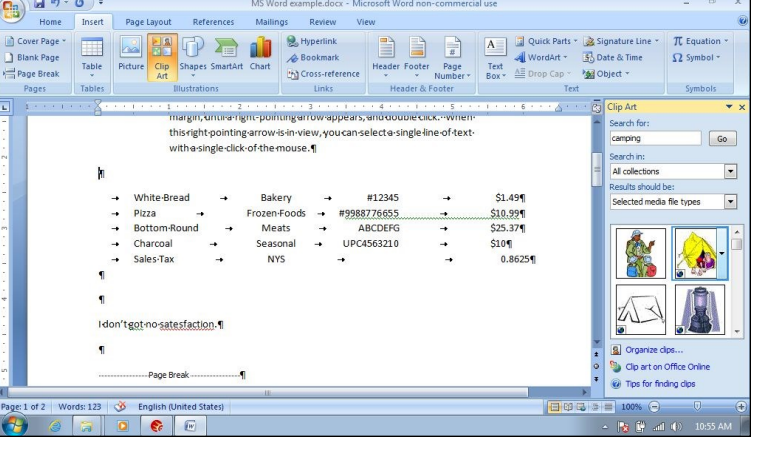

All collections or narrow down the types of media you want in the Search in box. Then click Go.

4. Select an image and click on it to place it where your cursor was in the document.

To insert a <u>Picture</u>, photo or clip-art image that you downloaded from the Internet or purchased, go back to Step 2 and chose **Picture** from the Insert Ribbon. Then navigate through your file system to select the one you want.

The **Picture** tab will appear in the Ribbon. You can use the commands on this Ribbon to fine-tune your picture, or right-click on the picture and choose **Format Picture** from the pop-up menu.

In most cases, you'll need to adjust the size of the picture. While you can do this by dragging any of the picture's

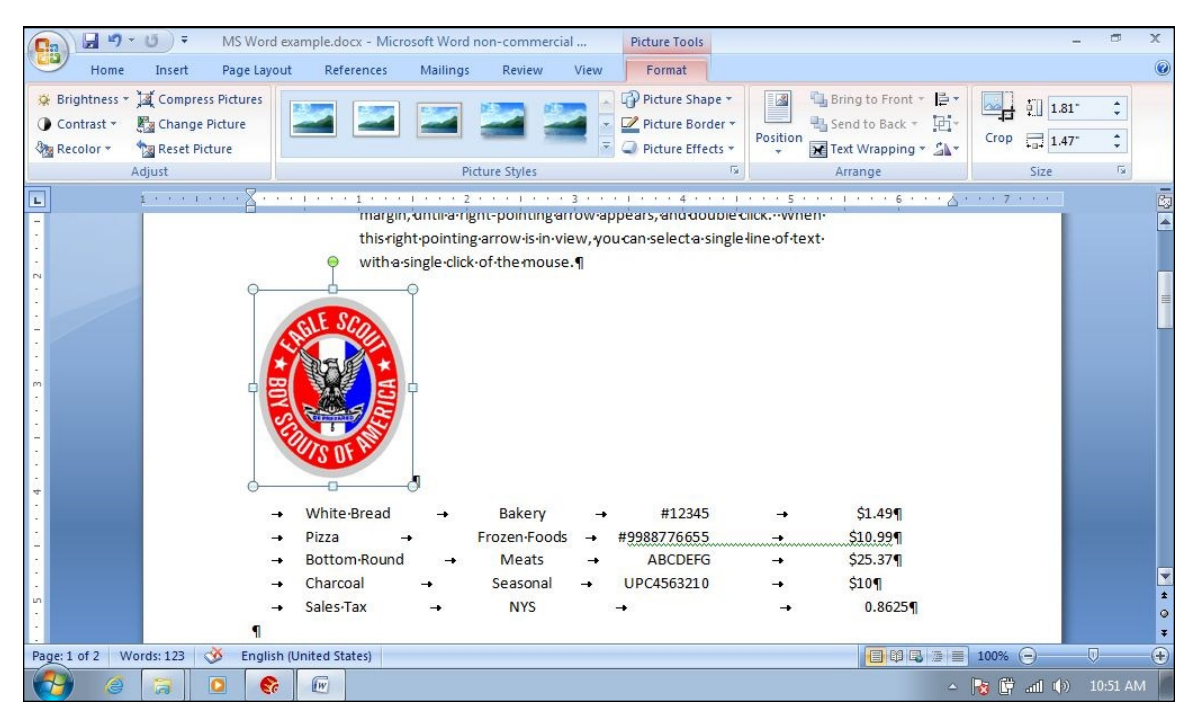

handles (the eight little squares surrounding the picture), you may distort the picture.

It may be better to use the **Size** controls on the right of the Picture Ribbon or right-click on the image and choose *Size* to adjust the Height or Width settings. If you **don't want the picture to distort**, be sure that the *Lock aspect ratio* box is checked.

### **Printing Basics**

| I I III CHILL DUDIED                                                                     |                         |                                                                           |                     |                                                                                                    |                                                                                                    |      |
|------------------------------------------------------------------------------------------|-------------------------|---------------------------------------------------------------------------|---------------------|----------------------------------------------------------------------------------------------------|----------------------------------------------------------------------------------------------------|------|
| Print<br>Click the <b>File</b> teh and                                                   | ©                       | Print                                                                     | Sugar_and_Stuff.txt | - Word                                                                                                    | Рани и Монцелего                                                                                                    | 9/// |
| choose Print. Since<br>Office 2013, the Print<br>Preview is shown<br>alongside the Print | ☆ Home ▷ New ▷ Open     | Copies: 1 0<br>Print<br>Printer                                           |                     | Sugar and Stuff<br>13 Liberty Pize<br>Albertron, Long Jained 11534                                                                                                    |                                                                                                    |      |
| controls where you can<br>readily set several<br>important print                         | Into<br>Save<br>Save As | ET-4760 Series(Network) (Co<br>Ready<br>Printer Properties<br>Settings    |                     | Mr. George Herthey<br>Candyian Chocolate<br>1 Cherry Loop<br>Batavia, New York 10762<br>May 11, 2023<br>Dear Mr. Hershey:                                                                                                    |                                                                                                    |      |
| parameters like, the<br>number of copies,<br>orientation, paper type,                    | History<br>Print        | Print All Pages<br>The whole thing<br>Pages:<br>Print One Sided           |                     | I have you for accepting our bid to supply your fac<br>products have received the highest marks for qualit<br>be satisfied with our service.<br>Just as you have built your reputation on being the<br>have established ourselves as supplier of the fingen-<br>forward to a long business relationship. If you have<br>contact me. | ory with our Grade A-A products. Our<br>in the caudy industry. We hope you will<br>finest caudy producer in the Northeast, we<br>caudy-making ingredients. We look<br>any questions, please do not hesitate to |      |
| as well as which pages<br>to print. Many of these<br>and more are also                   | Export                  | Collated<br>1,2,3 1,2,3 1,2,3 •<br>Portrait Orientation                   |                     | Pamela Browns<br>account executive<br>(800) 555-1212<br>PB just                                                                                                    |                                                                                                    |      |
| configurable on the <b>Layout</b> tab.                                                   |                         | Letter (8.5 x 11 in)           8.5" x 11"           Image: Custom Margins |                     |                                                                                                    |                                                                                                    |      |
|                                                                                          | Account<br>Feedback     | 1 Page Per Sheet                                                          |                     |                                                                                                    |                                                                                                    |      |
|                                                                                          | Options                 |                                                                           |                     |                                                                                                    |                                                                                                    | •    |
|                                                                                          |                         |                                                                           | 1 of 2 ▶            |                                                                                                    | 60%                                                                                                    | + 🖸  |

More advanced page settings

- Use the Printer Properties hyperlink, below the printer selection, to make further adjustments for the selected printer.
- Use the Page Setup hyperlink, at the bottom of the Print list selection, to make detailed settings changes on ٠ the classic Page Setup screen. This can also be accessed from the Page Setup dialog window button on the Layout tab.

| ·                                                                                                    | Page Setup       Margins     Paper     Layout       Margins     Image: Constraint of the set of the set of the | ? ×    |                                                                                                    |
|----------------------------------------------------------------------------------------------------|----------------------------------------------------------------------------------------------------|--------|----------------------------------------------------------------------------------------------------|
| Margins<br>Margins are shown in inches.<br>The four most common<br>margins are Top, Bottom, Left<br>and Right. This sets the<br>boundaries of the printing from<br>the edges of the paper.<br><b>NOTE:</b> Before setting any<br>margin to a very small<br>value (such as 0.25"),<br>check your printer<br>documentation. Many<br>printers have a region<br>where they can't print<br>to. | Portrait       Landscape         Pages       Multiple pages:         Multiple pages:       Normal         Preview                                                                                                    | Cancel | Orientation         Found on the Margins tab, Orientation refers to the layout of the paper. Normally we write and print our work on an 8-1/2 x 11 inch piece of paper in Portrait orientation. But if we rotate the paper 90 degrees, we call it Landscape.         Portrait       A         Landscape       A |

### Some Useful Keyboard Shortcuts

| Ctrl+X       |
|--------------|
| Ctrl+C       |
| Ctrl+V       |
| Ctrl+B       |
| Ctrl+I       |
| Ctrl+U       |
| Ctrl+]       |
| Ctrl+[       |
| Shift+F3     |
| Ctrl+Shift+P |
| Alt+Shift+D  |
|              |
|              |

### PARAGRAPH FORMATTING

| Single space the paragraph                  | Ctrl+1      |
|---------------------------------------------|-------------|
| Double space the paragraph                  | Ctrl+2      |
| Line-and-a-half spacing                     | Ctrl+5      |
| Center                                      | Ctrl+E      |
| Align Left                                  | Ctrl+L      |
| Align Right                                 | Ctrl+R      |
| Align Justify                               | Ctrl+J      |
| Indent                                      | Ctrl+M      |
| Create a Page Break at the cursor           | Ctrl+Enter  |
| New Line in paragraph (does not skip space) | Shift+Enter |

#### **MOVING AROUND**

| Go to the <b>Beginning</b> of the Document | Ctrl+Home            |
|--------------------------------------------|----------------------|
| Go to the End of the Document              | Ctrl+End             |
| Go to the Top of the <b>Next Page</b>      | Ctrl+Page Down       |
| Go to the Top of the <b>Previous Page</b>  | Ctrl+Page Up         |
| Undo the last command                      | Ctrl+Z               |
| Redo the previous Undo action              | Ctrl+Y               |
| Print Preview                              | Alt+Ctrl+I or Ctrl+P |
|                                            |                      |

#### **SELECTION TIPS**

<u>Double click</u> on a word to quickly select that word. <u>Triple click</u> on any word to select the entire paragraph. <u>Ctrl-click</u> on a word to select the sentence.

### MISCELLANEOUS

Delete the word to the RIGHT of cursor Delete the word to the LEFT of cursor Insert today's date at the cursor New Document Ctrl+Delete Ctrl+Backspace Alt+Shift+D Ctrl+N